## Contents

| 1. | Inti | roduction                                            | 3  |
|----|------|------------------------------------------------------|----|
| 1  | .1   | Subject of description                               | 3  |
| 1  | .2   | Target audience                                      | 3  |
| 2. | We   | bIUS Workstation                                     | 4  |
| 2  | .1   | Installation of «WebIUS Workstation Application»     | 4  |
| 2  | .2   | Configuration file «WebIUS Workstation»              | 5  |
| 3. | We   | bIUS Updater DB                                      | 6  |
| 3  | .1   | Oracle DB Initialization                             | 6  |
| 3  | .2   | MongoDB Initialization                               | 6  |
| 4. | We   | bIUS Updater Agent                                   | 7  |
| 4  | .1   | Installation of «Agent»                              | 7  |
| 4  | .2   | Installation of «Agent» in Silent install mode       | 8  |
| 4  | .3   | Configuration file «Agent»                           | 8  |
| A. | Exa  | ample of the configuration file «WebIUS Workstation» | 11 |
| Β. | Exa  | ample of the configuration file «WebIUS Agent»       | 14 |
|    |      |                                                      |    |

## 1. Introduction

## 1.1 Subject of description

This document contains instructions for installing software complex «WebIUS».

## **1.2 Target audience**

The target audience is professionals whose duties involve planning and implementing the system deployment.

## 2. WebIUS Workstation

### 2.1 Installation of the «WebIUS Workstation Application»

Installing the **«Workstation»** involves configuring the server, which consists of several steps. The first step is to install **.NET Framework 3.5** and **.NET Framework 4.5.2** components, then restart the server.

To make exporting/importing web applications more convenient, you can then start installing the **«WebDeploy»** package (select **«Complete»** if prompted for the type of installation) and reboot the server.

If you need to use HTTPS and no valid certificate has been issued by a certification authority, you can use a self-signed certificate.

Next, you need to configure IIS. To do this, you need to configure the application pool in IIS. When creating a new pool, you should specify the name and Net CLR version according to figure 1. Then, create a site and deploy the application from the archive, or export the web application to its directory using **«WebDeploy»**. After this, configure the HTTP/HTTPS protocols and ports.

If you are using HTTPS, you will need to add a certificate to enable SSL.

| WebIUSARM            |                                |   |
|----------------------|--------------------------------|---|
| .NET <u>C</u> LR ver | sion:                          |   |
| .NET CLR Ve          | rsion v4.0.30319               | ~ |
| <u>M</u> anaged pip  | eline mode:                    |   |
| Integrated           | ~                              |   |
|                      | and an and the set of the ball |   |

Fig. 1 - Application Pool configuration window

At the end of the installation process, edit the following configuration file settings for **«WebIUSARM»:** 

- **DBTYPE**, the database type used is Oracle or Mongo;
- DBMS connection parameters: you need to specify the host, port, user ID and password:
  - when using Oracle DBMS: oracleIdentity;
  - when using Mongo DBMS, use: **mongoIdentity**.

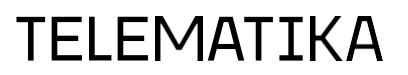

## 2.2 Configuration file «WebIUS Workstation»

The configuration file is located in the working folder **«Workstation» «C:\inetpub\wwwroot\WebIUSARM\Web.Config»**.

Configuration file parameters can be changed:

• **<oracleIdentity>** - a section containing the Oracle DBMS connection string.

```
<oracleIdentity "ConnectionString":"Data
Source=(DESCRIPTION=(ADDRESS=(PROTOCOL=TCP)(HOST=<ip-
host>)(PORT=<port-host>))(CONNECT_DATA=(SERVICE_NAME=
WebIUS))); User id=<id>;
Password=<password>;"</oracleIdentity>
```

- <mongoIdentity> A section containing the connection string to the MongoDB. <mongoIdentity DBName="webiusDB" address="<ip>" port="<port>"></mongoIdentity>
- <DBSettings> a section containing the DBMS type.
   <DBSettings DBTYPE="mongo"></DBSettings>

For more information about configuring the ASP.NET application, see the link.

An example of a configuration file is shown in Appendix A.

## 3. WebIUS Updater DB

### 3.1 Oracle DB initialization

For more information on the installation of Oracle DBMS, please contact:

Oracle installation (Windows)

Oracle installation (Linux)

After installation of DBMS it is necessary to initialize the database **«Oracle».** 

To do this, you need to run the scripts for creating a table space, tables, and entering primary data, located in the distribution **«WebIUS Workstation Application»** in the directory **«DBscriupts/Oracle»** in the following sequence:

- 1) Create Schema.sql
- 2) export.sql

### 3.2 MongoDB Initialization

For instructions on installing MongoDB you can go to:

#### Install MongoDB

After installing the DBMS, it is necessary to initialize the **«MongoDB»** database. To do this, you need to run the script for creating a table space, tables, and input of primary data - **«installScript[version]. json»** located in the distribution **«WebIUS Workstation Application»**.

## 4. WebIUS Updater Agent

#### 4.1 Installation of «Agent»

«Agent» is a Windows Service called «WebIUS Updater».

The working directory of «Agent» is **«C:/WebIUSUpdater».** 

To install **«Agent»** you need to move **«WebIUS Updater.exe»** to disk «C: » US. Then you need to run the file as administrator and in the window that opens go to fill in connection settings (see Fig. 1):

- In the **«Connection String»** field, enter the address and port of the server being used.
- In the **«User Name**» field, enter device ID.
- In the **«User Password»** field, enter the password of the ATM registered in **«Workstation»**.

After installation, the installer window will display the status of the connection to the server (see Fig. 2).

| 🧐 WebIUS Setup                   |        |        | _ |        | × |
|----------------------------------|--------|--------|---|--------|---|
| Settings                         |        |        |   | Ę      |   |
| Set WebIUS Connection Parameters |        |        |   |        |   |
| Connection String:<br>User Name: |        |        |   |        |   |
| User Password                    |        |        |   |        |   |
|                                  | Cancel | < Back |   | Next > |   |

Fig. 1 - Connection options

| 🧐 WeblUS Setup                                                            |  |        | _ |        | × |  |
|---------------------------------------------------------------------------|--|--------|---|--------|---|--|
| WebIUS Verify Connection Status                                           |  |        |   |        |   |  |
|                                                                           |  |        |   |        |   |  |
| Start Connection Status Verification.                                     |  |        |   |        |   |  |
| WebIUS Connection Status successfully verified. Press "Next" to continue. |  |        |   |        |   |  |
|                                                                           |  |        |   |        |   |  |
|                                                                           |  |        |   |        |   |  |
|                                                                           |  |        |   |        |   |  |
|                                                                           |  | < Back |   | Next > |   |  |

Fig.2 - Server connection status

### 4.2 Installing «Agent» in Silent install mode

Silent install – is the «Agent» installation from command line.

To install in this mode you need to enter the following command:

```
WebIUSInstall.exe --webiususr 12345 --webiuspas
12345678901234567890 --connectstring https://192.168.0.0:443 [--
UseNDCATMNumber] [--MakeATMNumberInt]
```

If you specify «--UseNDCATMNumber» you do not need to write «--webiususr 12345».

To format the string «-- webiususr 012345 » in «-- webiususr 12345» you need to use «-- MakeATMNumberInt».

#### 4.3 «Agent» configuration file

The configuration file is located in the working folder of **«Agent»** 

#### «C:\WebIUSUpdate\WebIUSUpdateConfig.json».

Configuration file parameters

- regFolder is the registry working folder.
  Type: string.
  "regFolder": "<path>", //<path> registry working folder
- logMode Logic level. Type: integer.
   "logMode": 0,

```
//TRACE = 0, DEBUG = 1, ALERT = 2,
```

```
NONE = 3
```

 logPath – the directory where logs are stored. Type: string.

```
"logPath": "<path>", //<path> - directory where logs are
stored
```

pingTimeout – frequency of server calls (in minutes).
 Type: double.

```
"pingTimeout": 0.3,
```

 backUpPath – backup directory, when updating the «Agent» Type: string.

```
"backUpPath": "<path>", //<path> - the backup directory
```

 downloadFolder – The directory where files downloaded by «Agent» are saved. Type: string.

```
"downloadFolder": "<path>", //<path> - directory of
downloaded files
```

 customActionsRootFolder – Process working folder when executing Actions. Type: string.

```
"customActionsRootFolder": "<path>", //<path> - directory
of downloaded files
```

 actionTimeOut - Maximum Action runtime, in minutes. Cannot be edited. Type: string.

```
"actionTimeOut": "5",
```

 deleteWUZombiesTimeout – Timeout is the maximum time to delete old files. Cannot be edited. Type: double.

"deleteWUZombiesTimeout": 60.0,

- connectionString is the connection address.
  Type: string.
  "connectionString": "<url>", //<url> connection address
- tls –TLS version. Type: integer.
   "tls": 768,
- ConnectTimeout is the maximum connection time to the server (in seconds). Type: integer.
   "connectTimeout": 100,
- useProxy Proxy server usage setting Type: bool.
   "useProxy": false, //proxy server not used
- proxyAddress proxy server address.
  Type: string.
  "proxyAddress": "<ip>", //<ip> address
- proxyPort proxy server connection port.

```
Type: integer.
"proxyPort": <port> //<port> - порт
```

An example of a configuration file is shown in Appendix B.

#### A. Example of the «WebIUS Workstation» configuration

#### file»

```
<?xml version="1.0" encoding="utf-8"?>
<configuration>
  <configSections>
    <section name="oracleIdentity"</pre>
type="WebIUSARM.Config.oracleIdentity"/>
    <section name="ftpIdentity"</pre>
type="WebIUSARM.Config.ftpIdentity"/>
    <section name="mongoIdentity"</pre>
type="WebIUSARM.Config.mongoIdentity"/>
    <section name="DBSettings"</pre>
type="WebIUSARM.Config.DBSettings"/>
  </configSections>
  <appSettings>
    <add key="webpages:Version" value="3.0.0.0"/>
    <add key="webpages:Enabled" value="false"/>
    <add key="ClientValidationEnabled" value="true"/>
    <add key="UnobtrusiveJavaScriptEnabled" value="true"/>
  </appSettings>
  <system.web>
    <compilation targetFramework="4.5.2"/>
    <httpRuntime targetFramework="4.5.2"
maxRequestLength="10240000" executionTimeout="3600"/>
    <customErrors mode="Off" defaultRedirect="~/Error">
      <error redirect="~/Error/NotFound" statusCode="404"/>
    </customErrors>
  </system.web>
  <system.webServer>
    <security>
      <requestFiltering>
        <!-- maxAllowedContentLength is in bytes (B) -->
        <requestLimits maxAllowedContentLength="1073741824"/>
        <!-- 5MB -->
      </requestFiltering>
    </security>
  </system.webServer>
  <runtime>
    <assemblyBinding xmlns="urn:schemas-microsoft-com:asm.v1">
      <dependentAssembly>
        <assemblyIdentity name="Newtonsoft.Json"</pre>
culture="neutral" publicKeyToken="30ad4fe6b2a6aeed"/>
        <bindingRedirect oldVersion="0.0.0.0-9.0.0.0"</pre>
newVersion="9.0.0.0"/>
      </dependentAssembly>
```

```
<dependentAssembly>
        <assemblyIdentity name="System.Web.Optimization"</pre>
publicKeyToken="31bf3856ad364e35"/>
        <bindingRedirect oldVersion="1.0.0.0-1.1.0.0"</pre>
newVersion="1.1.0.0"/>
      </dependentAssembly>
      <dependentAssembly>
        <assemblyIdentity name="WebGrease"</pre>
publicKeyToken="31bf3856ad364e35"/>
        <bindingRedirect oldVersion="0.0.0.0-1.5.2.14234"</pre>
newVersion="1.5.2.14234"/>
      </dependentAssembly>
      <dependentAssembly>
        <assemblyIdentity name="System.Web.Helpers"</pre>
publicKeyToken="31bf3856ad364e35"/>
        <bindingRedirect oldVersion="1.0.0.0-3.0.0.0"</pre>
newVersion="3.0.0.0"/>
      </dependentAssembly>
      <dependentAssembly>
        <assemblyIdentity name="System.Web.WebPages"
publicKeyToken="31bf3856ad364e35"/>
        <bindingRedirect oldVersion="1.0.0.0-3.0.0.0"</pre>
newVersion="3.0.0.0"/>
      </dependentAssembly>
      <dependentAssembly>
        <assemblyIdentity name="System.Web.Mvc"</pre>
publicKeyToken="31bf3856ad364e35"/>
        <bindingRedirect oldVersion="1.0.0.0-5.2.3.0"</pre>
newVersion="5.2.3.0"/>
      </dependentAssembly>
      <dependentAssembly>
        <publisherPolicy apply="no"/>
        <assemblyIdentity name="Oracle.ManagedDataAccess"</pre>
publicKeyToken="89b483f429c47342" culture="neutral"/>
      </dependentAssembly>
    </assemblyBinding>
  </runtime>
  <system.codedom>
    <compilers>
      <compiler language="c#;cs;csharp" extension=".cs"
type="Microsoft.CodeDom.Providers.DotNetCompilerPlatform.CSharpC
odeProvider, Microsoft.CodeDom.Providers.DotNetCompilerPlatform,
Version=1.0.0.0, Culture=neutral,
PublicKeyToken=31bf3856ad364e35"
        warningLevel="4" compilerOptions="/langversion:6
```

```
/nowarn:1659;1699;1701"/>
```

```
<compiler language="vb;vbs;visualbasic;vbscript"
extension=".vb"
type="Microsoft.CodeDom.Providers.DotNetCompilerPlatform.VBCodeP
rovider, Microsoft.CodeDom.Providers.DotNetCompilerPlatform,
Version=1.0.0.0, Culture=neutral,
PublicKeyToken=31bf3856ad364e35"
        warningLevel="4" compilerOptions="/langversion:14
/nowarn:41008 /define: MYTYPE=\"Web\" /optionInfer+"/>
    </compilers>
  </system.codedom>
  <oracleIdentity ConnectionString="Data</pre>
Source=(DESCRIPTION=(ADDRESS=(PROTOCOL=TCP)(HOST=<ip>)(PORT=<por
t>)) (CONNECT DATA=(SERVICE NAME=EBS))); User
Id=<id>; Password=<password>; "></oracleIdentity>
  <ftpIdentity address="ftp://127.0.0.1//"
ftpUserName="anonymous" ftpUserPass="anonymous"></ftpIdentity>
  <mongoIdentity DBName="webiusDB" address="<ip>"
port="<port>"></mongoIdentity>
  <DBSettings DBTYPE="mongo"></DBSettings>
  <system.data>
    <DbProviderFactories>
      <remove invariant="Oracle.ManagedDataAccess.Client"/>
      <add name="ODP.NET, Managed Driver"
invariant="Oracle.ManagedDataAccess.Client" description="Oracle
Data Provider for .NET, Managed Driver"
type="Oracle.ManagedDataAccess.Client.OracleClientFactory,
Oracle.ManagedDataAccess, Version=4.122.19.1, Culture=neutral,
PublicKeyToken=89b483f429c47342"/>
    </DbProviderFactories>
  </system.data>
```

</configuration> <!--ProjectGuid: 7A7CC988-C169-4D1B-93BE-20921160CFA3-->

### **B.** Example of the «WebIUS Agent» configuration file

```
"regFolder": "<string>",
"logMode": <integer>,
"logPath": "<string>",
"pingTimeout": <double>,
"backUpPath": "<string>",
"downloadFolder": "<string>",
"customActionsRootFolder": "<string>",
"actionTimeOut": "<string>",
"deleteWUZombiesTimeout": <double>,
"connectionString": "<string>",
"tls": <integer>,
"connectTimeout": <integer>,
"useProxy": <bool>,
"proxyAddress": "<string>",
"proxyPort": <integer>
```